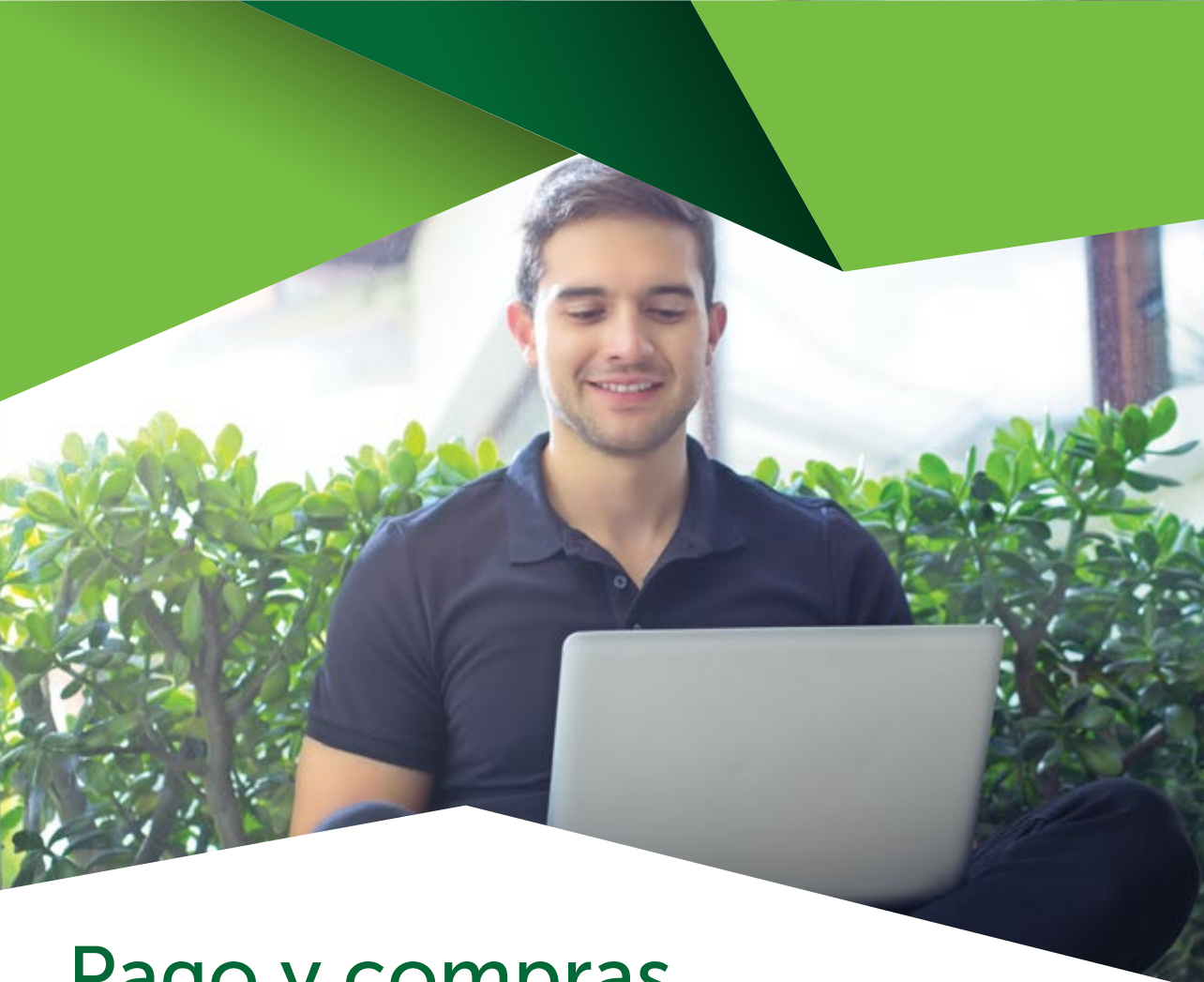

# Pago y compras de servicios en la web **Produbanco**

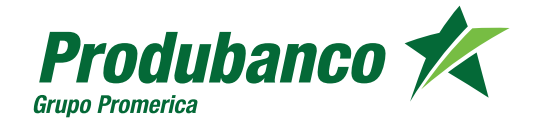

# Pago y compras de servicios en la web Produbanco

Al ingresar al módulo de Pago y Compra de Servicios se despliegan las siguientes opciones:

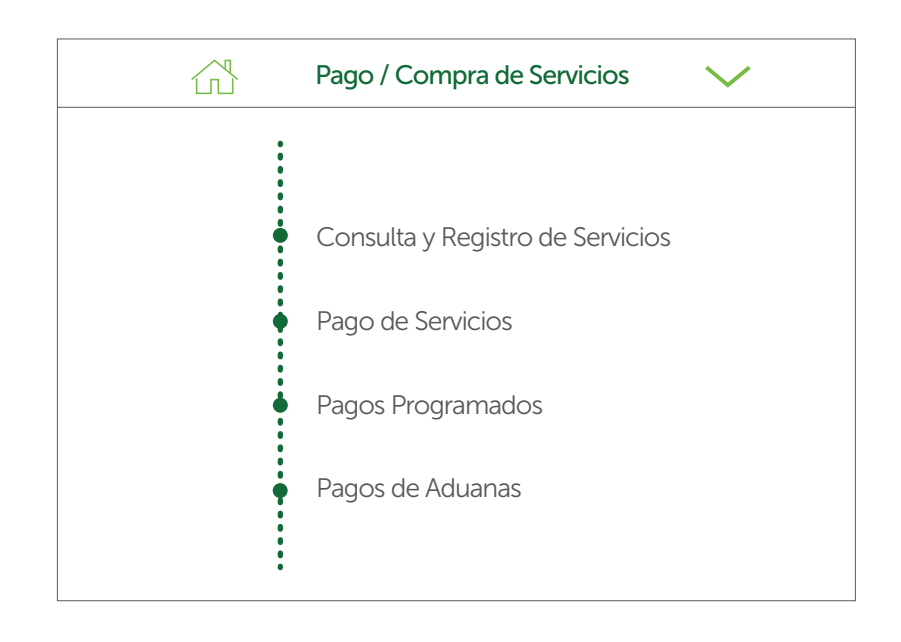

# **Consulta y Registro de Servicios**

A través de esta opción se puede registrar nuevos servicios o se puede consultar, editar o eliminar servicios creados anteriormente.

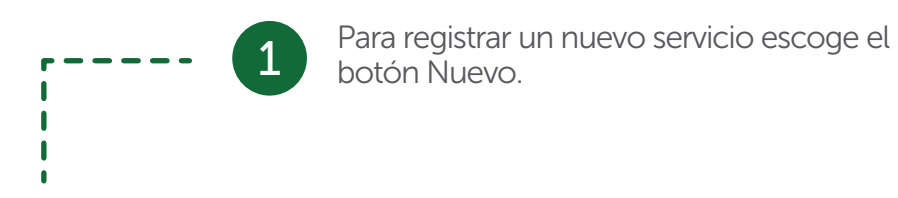

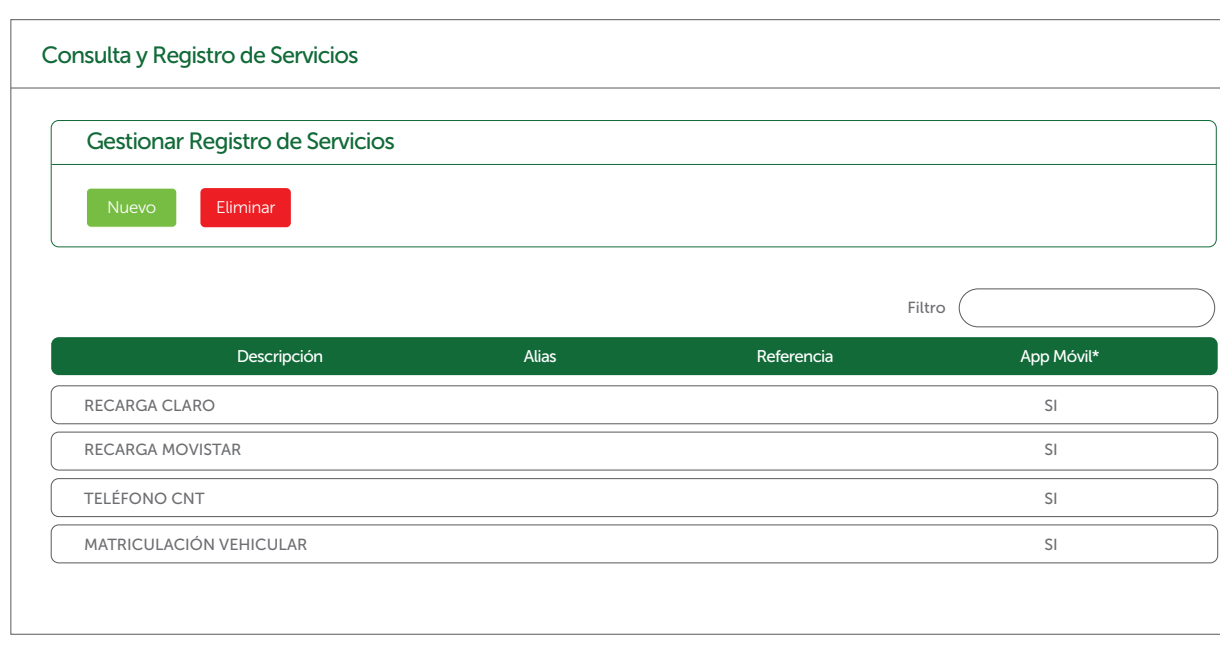

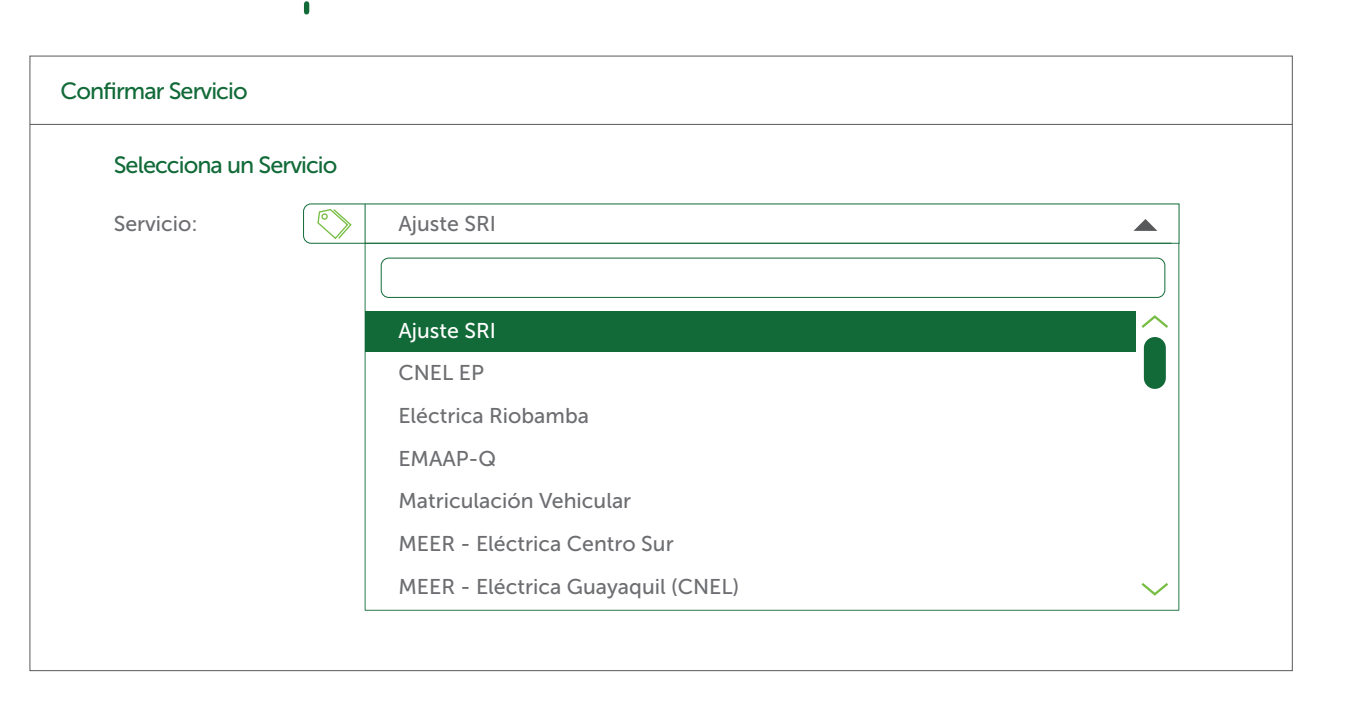

2

Escoge el servicio a registrar.

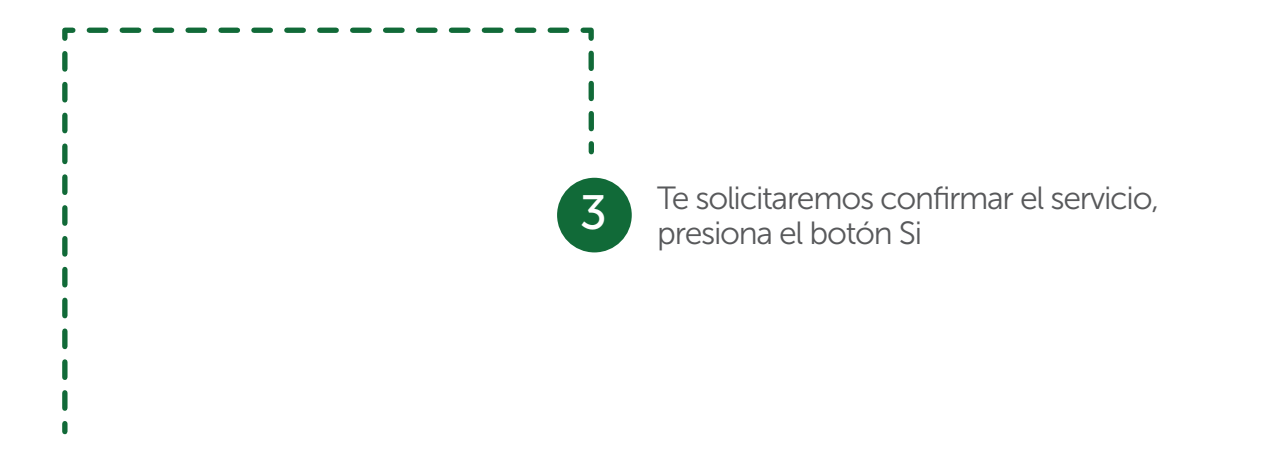

| firmar Servicio |                 |         |   |
|-----------------|-----------------|---------|---|
| C. L            | <b>6</b>        |         |   |
| Selecciona un   | Servicio        |         |   |
| Servicio:       | MEER - Eléctric | a Quito | • |
|                 |                 |         |   |
|                 |                 | No      |   |
|                 |                 |         |   |
|                 |                 |         |   |
|                 |                 |         |   |

| <b></b>                                          |                                                                                                   | - 4                | Ingresa la info<br>el registro de o | rmación reque<br>cada servicio. | rida para |
|--------------------------------------------------|---------------------------------------------------------------------------------------------------|--------------------|-------------------------------------|---------------------------------|-----------|
|                                                  |                                                                                                   |                    |                                     |                                 |           |
| l<br>l                                           |                                                                                                   |                    |                                     |                                 |           |
| l<br>l                                           |                                                                                                   |                    |                                     |                                 |           |
| l                                                |                                                                                                   |                    |                                     |                                 |           |
| l                                                |                                                                                                   |                    |                                     |                                 |           |
|                                                  |                                                                                                   |                    |                                     |                                 |           |
| MEER - Eléctrica                                 | a Quito                                                                                           |                    |                                     |                                 |           |
| Paso 1<br>Ingreso Datos                          | Paso 2<br>Confirmación Datos Paso 3<br>Segundo Factor                                             | Paso 4<br>Resumen  |                                     |                                 |           |
| Paso 1 Ingreso                                   | o Datos                                                                                           |                    |                                     |                                 |           |
| MEER                                             |                                                                                                   |                    |                                     |                                 |           |
| Estimado Cliente:<br>• Ingrese en<br>• Coloque e | el campo suministro, el número de planilla.<br>I Alias que va a identíficar el suministro (contra | apartida) a pagar. |                                     |                                 |           |
|                                                  | Suministro:                                                                                       |                    |                                     |                                 |           |
|                                                  | Alias:                                                                                            | 2                  |                                     |                                 |           |
|                                                  | Activar en Aplicativo Móvil:                                                                      | $\bigcirc$         |                                     | Cancelar                        | Siguiente |
|                                                  |                                                                                                   |                    |                                     |                                 |           |

| Puedes activar el pago a través de nuestra <b>App Móvil</b><br>marcando en visto en <b>Activar en Aplicativo Móvil</b> .                                                 | Confirma que los datos ingresados son correctos.                                                                                                    |
|----------------------------------------------------------------------------------------------------|----------------------------------------------------------------------------------------------------|
| MEER - Eléctrica Quito                                                                                                    | MEER - Eléctrica Quito                                                                                                    |
| Paso 1     Paso 2     Paso 3       Ingreso Datos     Confirmación Datos     Paso 3         Paso 4                                                                        | Paso 1     Paso 2       Ingreso Datos     Paso 2       Confirmación Datos     Segundo Factor                                                                   |
| Paso 1 Ingreso Datos                                                                                                    | Paso 2 Confirmación Datos                                                                                                    |
| MEER Estimado Cliente:  Ingrese en el campo suministro, el número de planilla. Coloque el Alias que va a identificar el suministro (contrapartida) a pagar.  Suministro: | Confirmación de Datos<br>Afiliación del servicio: EEQ<br>Suministro de luz: 00000XXXXX<br>Alias del servicio: eeqnuevo<br>Activo para dispositivos móviles: Si |
| Atias:     Image: EEQNUEVO       Activar en Aplicativo Móvil:     Image: Cancelar       Cancelar     Siguiente                                                           | Cancelar Siguiente                                                                                                    |

| Ingresa la información de tu segundo<br>factor de seguridad (puede ser token                                        | Listo, se ha regis                                                                                                    |
|----------------------------------------------------------------------------------------------------|----------------------------------------------------------------------------------------------------|
| tarjeta de coordenadas) y presiona<br>Siguiente.                                                                    |                                                                                                    |
| •<br>MEER - Eléctrica Quito                                                                                         | MEER - Eléctrica Quito                                                                                                    |
| Paso 1<br>Ingreso Datos         Paso 2<br>Confirmación Datos         Paso 3<br>Segundo Factor                       | Paso 1     Paso 2     Paso 3     Paso 4       Ingreso Datos     Confirmación Datos     Segundo Factor     Resumen                                                     |
| Paso 3 Segundo Factor                                                                                               | Paso 4 Resumen Transacción                                                                                                    |
| Código de Seguridad Token Digital<br>Ingrese con el teclado dinámico los digitos generados por tu Token<br>digital. | Operación Terminada Exitos:                                                                                                    |
| Clave                                                                                                    | Afiliación del servicio MEER - Elé<br>Contrapartida (suministro) 22222<br>Alias del servicio DSFDDD<br>Activo para dispositivos móviles Si<br>Fecha y Hora 12/10/2018 |
| Cancelar                                                                                                    | Siguiente                                                                                                    |

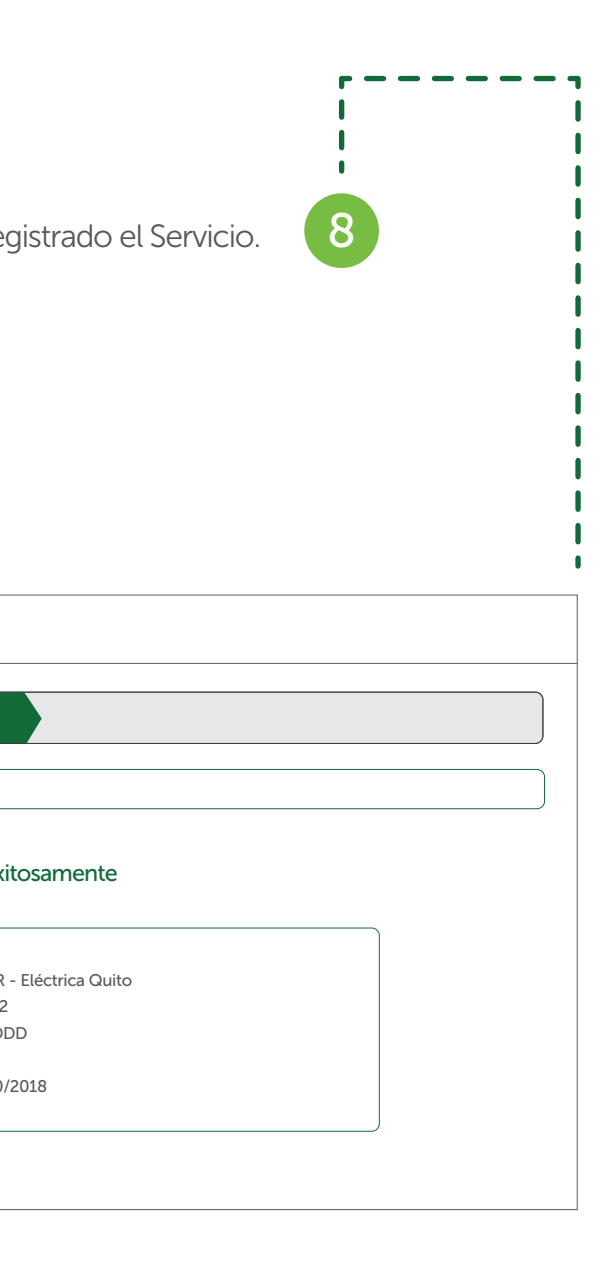

## Pago de Servicios

A través de esta opción se puede realizar el pago de servicios Básicos, Públicos, Recargas y Registro de Nuevo Pago.

| ago de servicios          |                  |            |            |          |
|---------------------------|------------------|------------|------------|----------|
| Básicos Públicos Recargas | Nuevo Pago       |            |            |          |
|                           |                  |            | Filtro     |          |
| Empresa Servicio          | Pagar Referencia | Alias      | Reimprimir | Eliminar |
| CNEL                      | XXX              | XXXXXXXXXX | -          | Х        |
| EEQ                       | XXXXXXXXXXX      | XXXXXXXXXX | Ð          | Х        |
| EMAAP-Q                   | XXXXXXXX         | XX-XXXXXXX | Ð          | Х        |
| MEER - ELÉCTRICA QUITO    | XXXXX            | XXXXXXX    | Ð          | Х        |
| TELÉFONO CNT              | XX-XXXXXX        | XXX XXXX   | -          | Х        |
|                           |                  |            | $\langle$  | 1 2 3 4  |

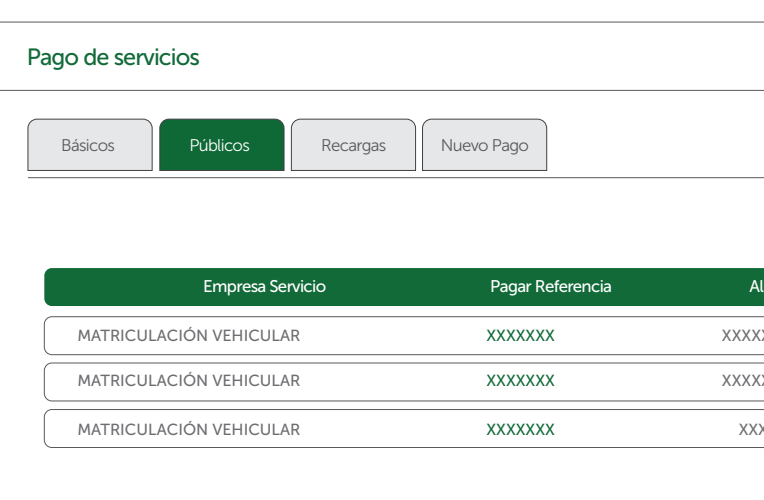

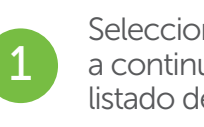

### Selecciona el tipo de servicio, a continuación se desplegará un listado de los servicios registrados.

| Filtro     |          |
|------------|----------|
| Reimprimir | Eliminar |
| Ð          | x        |
| ÷          | x        |
| ц.         | x        |
|            |          |
|            |          |
|            | Filtro   |

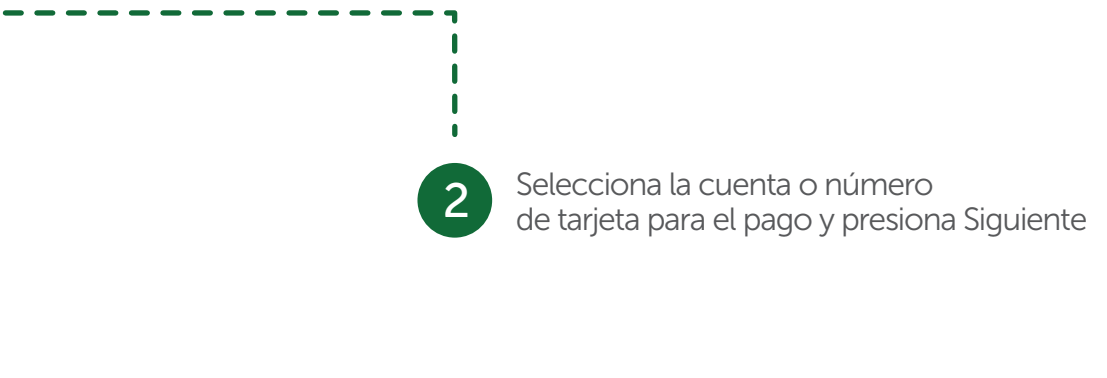

| Paso 1<br>Ingreso Datos Paso 2<br>Consulta                                  | Paso 3<br>Confirmac               | ción Datos Paso 4<br>Segundo Factor | Paso 5<br>Resumen | $\rangle$ |  |
|-----------------------------------------------------------------------------|-----------------------------------|-------------------------------------|-------------------|-----------|--|
| Pago de EEQ (MEER)                                                          |                                   |                                     |                   |           |  |
| Para realizar el pago del recaudo a tra                                     | vés de ProduNet efectúe lo sig    | guiente:                            |                   |           |  |
| 1. Valida los datos, ingresa el monto (;<br>2. Presione el botón SIGUIENTE. | si es posible) y seleccione la cu | uenta a debitar.                    |                   |           |  |
| uministro                                                                   |                                   | XXXXXXXXX                           |                   |           |  |
| mpresa                                                                      |                                   | EMPRESA ELECTRICA QUIT              | O S.A.            |           |  |
| ropietario                                                                  |                                   | XXXXXX XXXXXXX                      |                   |           |  |
| alor Pendiente                                                              |                                   | X.XX                                |                   |           |  |
| Comisión                                                                    |                                   | X.XX                                |                   |           |  |
| 'alor                                                                       | \$                                | X.XX                                |                   |           |  |
| Cuenta / Tarieta                                                            |                                   | - Seleccione una opción -           |                   |           |  |

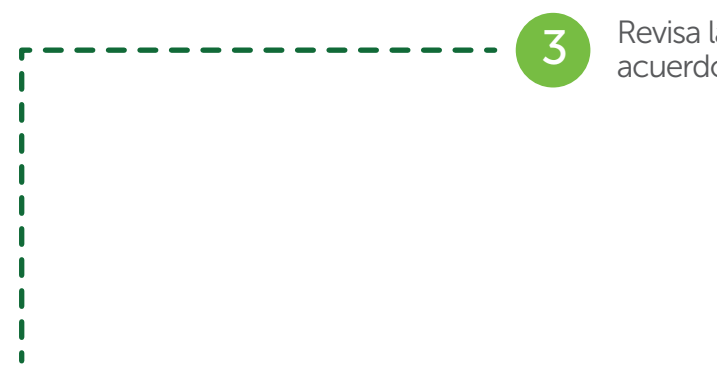

| Paso 1 Paso<br>ngreso Datos Cor | o 2<br>Insulta Paso 3<br>Confirmac | Paso 4<br>Segundo Factor | Paso 5<br>Resumen |                             |
|---------------------------------|------------------------------------|--------------------------|-------------------|-----------------------------|
| Confirmación Datos              |                                    |                          |                   |                             |
| Datos Origen                    |                                    | Monto a Pagar            | Datos Destino     |                             |
| Country / Taniata               |                                    | ⇒<br>\$XX.XX             | Nombre Empresa:   | XXXX XXXX XXXX              |
| Cuenta / Tarjeta:               | *****                              | ·····                    | Suministro:       | XXXXXXXXX                   |
| Tipo de Cuenta:                 | XXX                                |                          | Empresa:          | EMPRESA ELECTRICA QUITO S.A |
|                                 |                                    |                          | Propietario:      | XXXXXXX XXXXXX              |
|                                 |                                    |                          | Valor Pendiente:  | X.XX                        |
|                                 |                                    |                          | Comisión:         | X.XX                        |
|                                 |                                    |                          | Valor:            | \$ X.XX                     |

# Revisa la información y si estás de acuerdo presiona Siguiente.

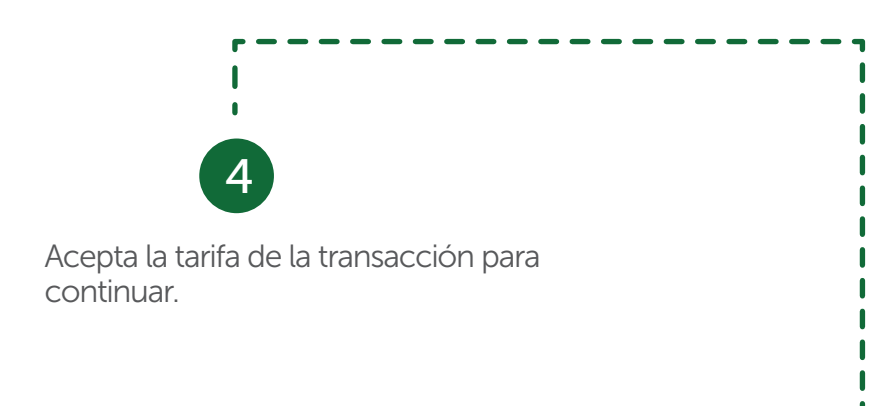

|                    |    | Paso 3<br>Confirmación Datos Segundo Factor | Paso 5<br>Resumen |                             |
|--------------------|----|---------------------------------------------|-------------------|-----------------------------|
| Confirmación Datos |    | Confirmación Transacción                    | n                 | x                           |
| Datos Origen       |    | La tarifa de esta transacción               | es \$ 0.35        |                             |
| Cuenta / Tarjeta:  | XX | ¿Desea continuar?                           |                   | XXX XXX XXX                 |
| Tipo de Cuenta:    | XX |                                             | ۲                 |                             |
|                    |    | Si                                          |                   | IMPRESA ELECTRICA QUITO S./ |
|                    |    |                                             | Propietario:      | XXXXXXX XXXXXX              |
|                    |    |                                             | Valor Pendiente:  | X.XX                        |
|                    |    |                                             |                   | X.XX                        |
|                    |    |                                             | Valor:            | \$ X.XX                     |

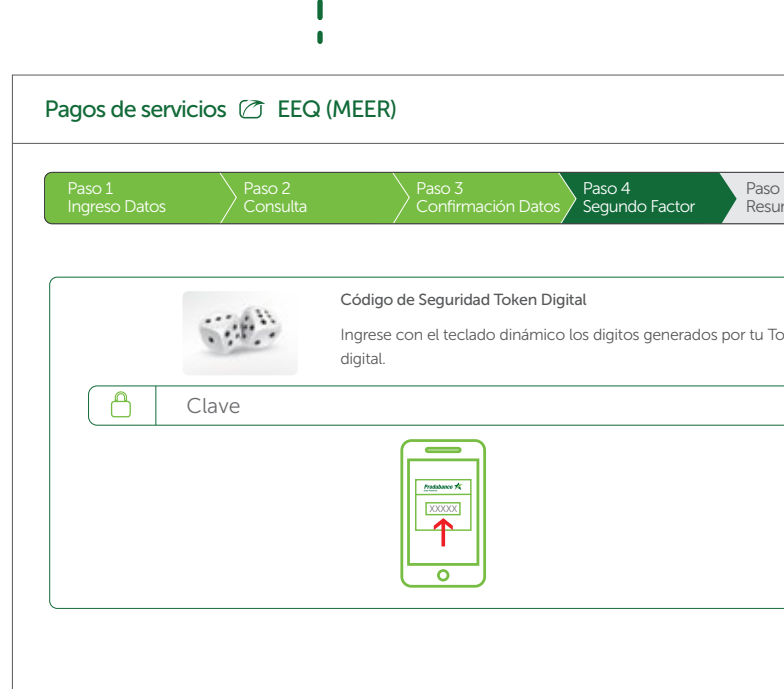

5

-

### Registra tu segundo factor de seguridad y da clic en siguiente.

| so 5<br>sumen |          |           |  |
|---------------|----------|-----------|--|
|               |          |           |  |
| Token         |          |           |  |
|               |          |           |  |
|               |          |           |  |
|               |          |           |  |
|               | Cancelar | Siguiente |  |

# **Pagos Programados**

En esta opción programa pagos o elimina pagos programados existentes. Al seleccionar la opción Pagos Programados se desplegará el siguiente menú:

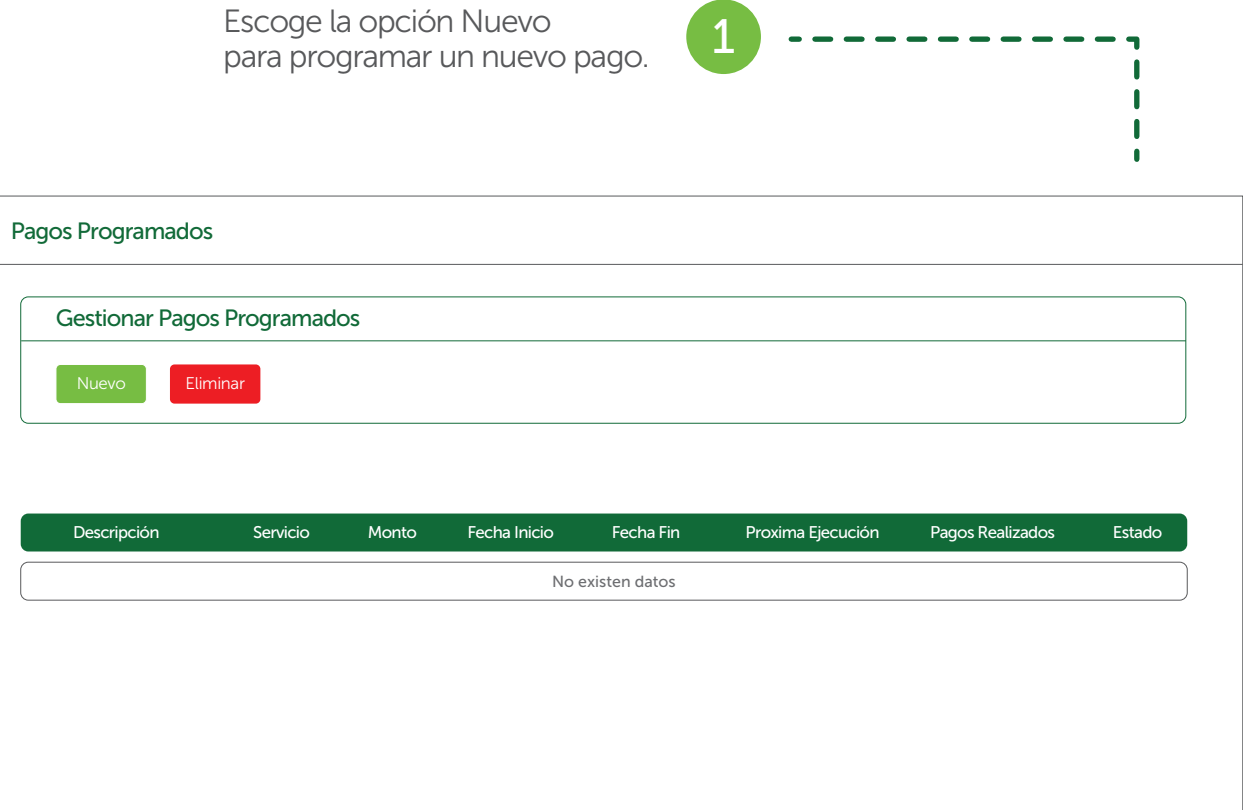

Se presentará un mensaje con los datos de la transacción realizada. Presiona finalizar. 6

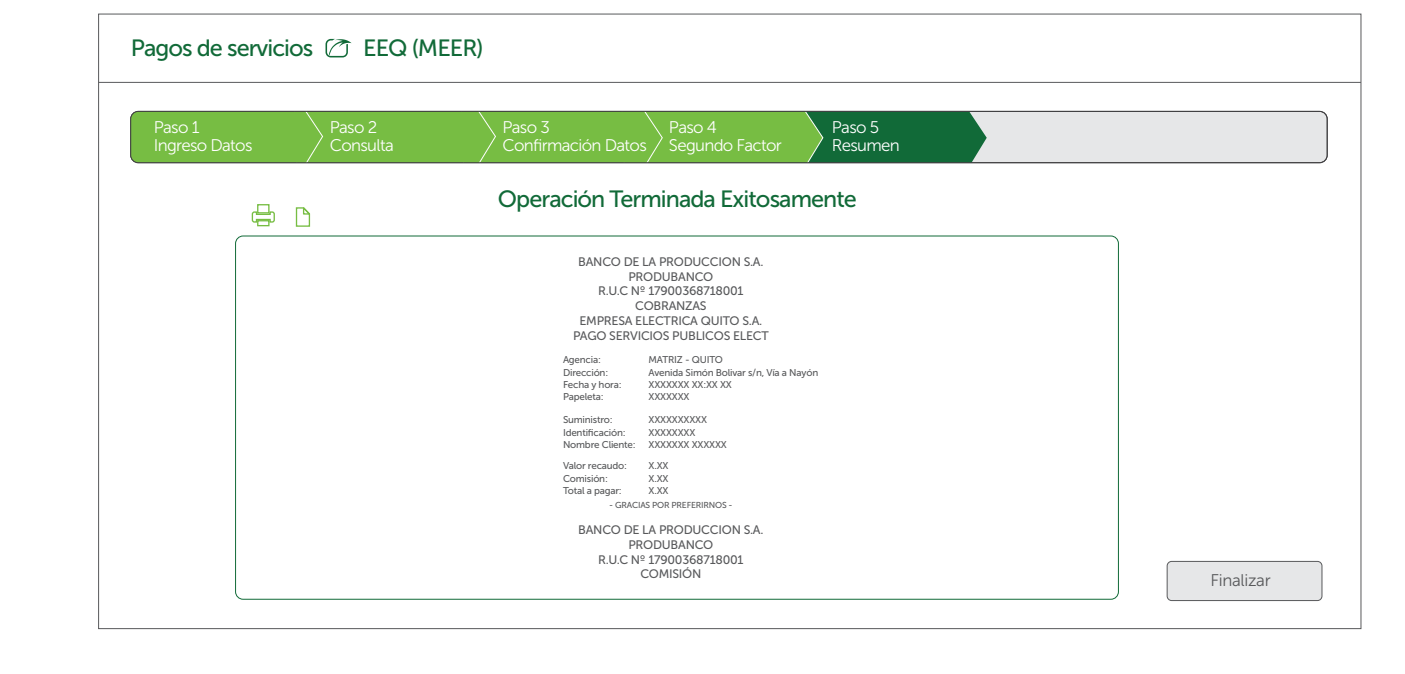

| 6                                                         | Personalización de Pagos Progra                                                                                                    | mados |                                                                                                    |                                                                                                    |
|-----------------------------------------------------------|----------------------------------------------------------------------------------------------------|-------|----------------------------------------------------------------------------------------------------|----------------------------------------------------------------------------------------------------|
|                                                           | Escoge el servicio a programar.                                                                                                    |       |                                                                                                    |                                                                                                    |
|                                                           |                                                                                                    |       |                                                                                                    | 3 Ingres<br>en too                                                                                                    |
| 1                                                         |                                                                                                    |       | I                                                                                                    |                                                                                                    |
| Confirmar Servicio<br>Selecciona un Servici               |                                                                                                    |       | Pagos Programados (2) Person<br>Paso 1<br>Ingreso Datos Paso 2<br>Confirmación D                                                                                                    | nalización de Pagos Program<br>Paso 3<br>Datos Paso 3<br>Segundo Factor Paso 4<br>Resun                                                                           |
| onfirmar Servicio<br>Selecciona un Servici<br>Servicio:   | PAGO TELÉFONO CNT                                                                                                    |       | Pagos Programados (2) Person<br>Paso 1<br>Ingreso Datos Paso 2<br>Confirmación D<br>Tipo de pago / movimiento                                                                                                    | nalización de Pagos Progran<br>Datos Paso 3<br>Segundo Factor Paso 4<br>PAGO TELÉFONO                                                                             |
| onfirmar Servicio<br>Selecciona un Servici<br>Servicio:   | PAGO TELÉFONO CNT                                                                                                    |       | Pagos Programados (2) Person<br>Paso 1<br>Ingreso Datos Paso 2<br>Confirmación D<br>Tipo de pago / movimiento<br>Descripción                                                                                                    | Datos Paso 3<br>Datos Paso 3<br>Segundo Factor Paso<br>PAGO TELÉFONO<br>pago teléfono cas                                                                         |
| onfirmar Servicio<br>Selecciona un Servici<br>Servicio:   | PAGO TELÉFONO CNT          Image: Pago teléfono cnt                                                                                                    |       | Pagos Programados (2) Person<br>Paso 1<br>Ingreso Datos<br>Tipo de pago / movimiento<br>Descripción<br>Frecuencia                                                                                                    | nalización de Pagos Progra<br>Datos Paso 3<br>Segundo Factor Paso<br>PAGO TELÉFONO<br>pago teléfono cas<br>Mensual                                                |
| onfirmar Servicio<br>Selecciona un Servici<br>Servicio:   | PAGO TELÉFONO CNT          PAGO TELÉFONO CNT         PAGO TELÉFONO CNT         PAGO LUZ ELÉCTRICA QUITO (EEQ-MEER)                                                                            |       | Pagos Programados (2) Person<br>Paso 1<br>Ingreso Datos<br>Tipo de pago / movimiento<br>Descripción<br>Frecuencia<br>Próxima ejecución                                                                                                    | Datos Paso 3<br>Datos Paso 3<br>Segundo Factor Paso<br>PAGO TELÉFONO<br>pago teléfono cas<br>Mensual<br>04/05/2017                                                |
| Confirmar Servicio<br>Selecciona un Servicio<br>Servicio: | <ul> <li>PAGO TELÉFONO CNT</li> <li>PAGO TELÉFONO CNT</li> <li>PAGO LUZ ELÉCTRICA QUITO (EEQ-MEER)</li> <li>PAGO AGUA EMAAP-Q</li> </ul>                                                      |       | Pagos Programados (2) Person<br>Paso 1<br>Ingreso Datos<br>Tipo de pago / movimiento<br>Descripción<br>Frecuencia<br>Próxima ejecución<br>Fecha de finalización                                                                                                    | nalización de Pagos Progra<br>Datos Paso 3<br>Segundo Factor Paso<br>PAGO TELÉFONO<br>pago teléfono cas<br>Mensual<br>04/05/2017<br>(1) 03/23/2018                |
| Confirmar Servicio<br>Selecciona un Servic<br>Servicio:   | PAGO TELÉFONO CNT          PAGO TELÉFONO CNT         PAGO TELÉFONO CNT         PAGO LUZ ELÉCTRICA QUITO (EEQ-MEER)         PAGO AGUA EMAAP-Q         PAGO LUZ ELÉCTRICA GUAYAQUIL (MEER-CNEL) |       | Pagos Programados (*)       Person         Paso 1       Paso 2         Ingreso Datos       Paso 2         Tipo de pago / movimiento       Descripción         Descripción       Frecuencia         Próxima ejecución       Fecha de finalización         Número de reintentos       Número de reintentos                                   | Datos Paso 3<br>Datos Paso 3<br>Segundo Factor Paso<br>PAGO TELÉFONO<br>pago teléfono cas<br>Mensual<br>04/05/2017<br>03/23/2018<br>2                             |
| Confirmar Servicio<br>Selecciona un Servic<br>Servicio:   | PAGO TELÉFONO CNT         PAGO TELÉFONO CNT         PAGO LUZ ELÉCTRICA QUITO (EEQ-MEER)         PAGO AGUA EMAAP-Q         PAGO LUZ ELÉCTRICA GUAYAQUIL (MEER-CNEL)                            |       | Pagos Programados (2) Person         Paso 1       Paso 2         Ingreso Datos       Confirmación D         Tipo de pago / movimiento       Descripción         Frecuencia       Próxima ejecución         Fecha de finalización       Número de reintentos         Monto de la transferencia       Monto de la transferencia              | nalización de Pagos Progra<br>Datos Paso 3<br>Segundo Factor Paso -<br>PAGO TELÉFONO<br>pago teléfono caso<br>Mensual<br>04/05/2017<br>03/23/2018<br>2<br>20.00   |
| Confirmar Servicio<br>Selecciona un Servic<br>Servicio:   | <ul> <li>PAGO TELÉFONO CNT</li> <li>PAGO TELÉFONO CNT</li> <li>PAGO LUZ ELÉCTRICA QUITO (EEQ-MEER)</li> <li>PAGO AGUA EMAAP-Q</li> <li>PAGO LUZ ELÉCTRICA GUAYAQUIL (MEER-CNEL)</li> </ul>    |       | Pagos Programados (2) Person         Paso 1       Paso 2         Ingreso Datos       Paso 2         Tipo de pago / movimiento       Descripción         Descripción       Frecuencia         Próxima ejecución       Fecha de finalización         Número de reintentos       Monto de la transferencia         Escoja la cuenta a debitar | nalización de Pagos Progra<br>Datos Paso 3<br>Segundo Factor Paso<br>PAGO TELÉFONO<br>pago teléfono cas<br>Mensual<br>04/05/2017<br>03/23/2018<br>2<br>2<br>20.00 |

esa la información solicitada odos los campos y presiona Siguiente.

| ▼ 5 DE CADA MES ▼ |        |
|-------------------|--------|
|                   |        |
|                   | $\Box$ |
|                   |        |
|                   |        |
|                   |        |
|                   |        |
| Cancelar Siguien  | te     |

| r                                                                                                    |                                                                                                    |
|----------------------------------------------------------------------------------------------------|----------------------------------------------------------------------------------------------------|
| Confirma los datos ingresados,<br>si estás de acuerdo presiona Siguiente<br>caso contrario Anterior y corrige<br>lo que sea necesario.                                                                                                    | 5 Haz clic en finalizar.                                                                                    |
| Pagos Programados 🖉 Personalización de Pagos Programados                                                                                                    | Pagos Programados 🖄 Personalización de Pagos Programados                                                    |
| Paso 1<br>Ingreso Datos     Paso 2<br>Confirmación Datos     Paso 3<br>Segundo Factor     Paso 4<br>Resumen                                                                                                    | Paso 1<br>Ingreso Datos     Paso 2<br>Confirmación Datos     Paso 3<br>Segundo Factor     Paso 4<br>Resumen |
| Paso 2 Confirmación Datos                                                                                                    | Paso 4 Resumen Transacción                                                                                  |
| Confirmación de Datos<br>Tipo de pago / movimiento: CNT<br>Descripción: PAGO TELÉFONO CASA<br>Monto: 20.00<br>Fecha de la próxima ejecución: 04/05/2017 00:00:00<br>Fecha fin: 03/23/2018 00:00:00<br>Reintentos: 2<br>Frecuencia: Mensual<br>Número de teléfono: XXXXXXXXXX<br>Cuenta de origen: XXXXXXXXXX | Operación Terminada Exitosamente<br>Su transacción se procesó exitosamente.                                 |
| Cancelar Anterior Siguiente                                                                                                    | Finalizar                                                                                                   |

### Eliminación de Pagos Programados

Para eliminar un pago programado, presiona el botón Eliminar.

| Gestionar Pagos P  | rogramad | los      |              |            |                   |                  |        |
|--------------------|----------|----------|--------------|------------|-------------------|------------------|--------|
| Nuevo              | r (-     | •        |              |            |                   |                  |        |
|                    |          |          |              |            |                   |                  |        |
|                    |          |          |              |            | Filt              | ro               |        |
| Descripción        | Servicio | Monto    | Fecha Inicio | Fecha Fin  | Proxima Ejecución | Pagos Realizados | Estado |
| PAGO TELÉFONO      | Cnt      | \$ 20.00 | 03/22/2017   | 03/22/2018 | 04/05/2017        | 0                | ACTIV  |
| PAGO TELÉFONO CASA | Cnt      | \$ 20.00 | 03/23/2017   | 03/23/2018 | 04/05/2017        | 0                | ACTIV  |

### ---- 2 Escoge el pago a eliminar y presiona Siguiente. Pagos Programados 🗁 Personalización de Pagos Programados Paso 2 Confirmación Datos Paso 3 Segundo Factor Paso 4 Resumen Paso 1 Selección Paso 1 Seleccionar Pagos Programados Eliminar Descripción Servicio Monto Fecha Inicio Fecha Fin Pago Teléfono Cnt \$ 20.00 03/22/2017 03/22/2018 Pago Teléfono Casa Cnt 03/23/2017 \$ 20.00 03/23/2018

|                                              | Filtro                      |                               |
|----------------------------------------------|-----------------------------|-------------------------------|
|                                              |                             |                               |
| Proxima Ejecució                             | n Pagos Realizado           | os Estado                     |
| Proxima Ejecució<br>04/05/2017               | n Pagos Realizado           | os Estado                     |
| Proxima Ejecució<br>04/05/2017<br>04/05/2017 | n Pagos Realizado<br>0<br>0 | os Estado<br>ACTIVA<br>ACTIVA |
| Proxima Ejecució<br>04/05/2017<br>04/05/2017 | n Pagos Realizado<br>0<br>0 | os Estado<br>ACTIVA<br>ACTIVA |

| Confirma que el pago a eliminar es el correcto y haz clic en Siguiente.  Pagos Programados (     Personalización de Pagos Programados  Pago 1 Paso 2 Confirmación Datos Paso 2 Confirmación Datos Paso 2 Confirmación Datos  Fitro                                                                                                    |                     |                           |                  |               |                            |                             |                  |        |
|----------------------------------------------------------------------------------------------------|---------------------|---------------------------|------------------|---------------|----------------------------|-----------------------------|------------------|--------|
| Pagos Programados (       Personalización de Pagos Programados         Paso 1       Paso 2         Sección       Paso 3         Sección       Paso 3         Sección       Paso 3         Segundo Factor       Paso 4         Paso 2 Confirmación Datos       Paso 4         Flato       Filtro         Descripción       Servicio         Monto       Fecha Inicio         Fecha Fin       Proxima Ejecución         Pago Teléfono       Cnt         Solo       03/22/2017       03/22/2018         Odditional       Cittal         Solo       03/22/2017       03/22/2017         Odditional       Cittal         Pago Teléfono       Cittal         Solo       03/22/2017       03/22/2017         Odditional       Cittal         Solo       Solo         Solo       03/22/2017       03/22/2017 |                     |                           |                  | 3 Cor<br>y ha | nfirma que<br>z clic en Si | el pago a elim<br>iguiente. | iinar es el cori | recto  |
| Pagos Programados (       Personalización de Pagos Programados         Paso 1       Paso 2         Selección       Paso 3         Segundo Factor       Paso 4         Resumen       Paso 2 Confirmación Datos         Paso 2 Confirmación Datos       Filtro         Entro       Filtro         Pago Teléfono       Cnt       \$20.00       03/22/2017       03/22/2018       04/05/2017       0       ACTIVA                                                                                                    |                     |                           |                  |               |                            |                             |                  |        |
| Pagos Programados         Pagos Programados         Paso 1       Paso 3       Paso 4         Segundo Factor       Paso 4         Segundo Factor       Paso 4         Segundo Factor       Paso 4         Paso 2 Confirmación Datos         Filtro         Descripción       Servicio       Monto       Fecha Inicio       Fecha Fin       Proxima Ejecución       Pagos Realizados       Estado         Pago Teléfono       Cnt       \$ 20.00       03/22/2017       0 4/05/2017       0       ACTIVA         (< 1       \$ 20.00       03/22/2017       0 4/05/2017       0       ACTIVA                                                                                                    |                     |                           |                  |               |                            |                             |                  |        |
| Paso 1<br>Selección       Paso 2<br>Confirmación Datos       Paso 3<br>Segundo Factor       Paso 4<br>Resumen         Paso 2 Confirmación Datos       Filtro         Descripción       Servicio       Monto       Fecha Inicio       Fecha Fin       Proxima Ejecución       Pagos Realizados       Estado         Pago Teléfono       Cnt       § 20.00       03/22/2017       03/22/2018       04/05/2017       0       ACTIVA                                                                                                    | Pagos Programados   | s 🖄 Person                | alización d      | e Pagos Progr | amados                     |                             |                  |        |
| Paso 2 Confirmación Datos         Filtro         Filtro         Descripción       Servicio       Monto       Fecha Inicio       Fecha Fin       Proxima Ejecución       Pagos Realizados       Estado         Pago Teléfono       Cnt       \$ 20.00       03/22/2017       03/22/2018       04/05/2017       0       ACTIVA                                                                                                    | Paso 1<br>Selección | Paso 2<br>Confirmación Da | Paso 3<br>Segund | o Factor Pa:  | so 4 sumen                 |                             |                  |        |
| Descripción       Servicio       Monto       Fecha Inicio       Fecha Fin       Proxima Ejecución       Pagos Realizados       Estado         Pago Teléfono       Cnt       \$ 20.00       03/22/2017       03/22/2018       04/05/2017       0       ACTIVA                                                                                                    | Paso 2 Confirmac    | ión Datos                 |                  |               |                            |                             |                  |        |
| Descripción         Servicio         Monto         Fecha Inicio         Fecha Fin         Proxima Ejecución         Pagos Realizados         Estado           Pago Teléfono         Cnt         \$ 20.00         03/22/2017         03/22/2018         04/05/2017         0         ACTIVA                                                                                                    |                     |                           |                  |               |                            | Filtr                       | 0                |        |
| Pago Teléfono         Cnt         \$ 20.00         03/22/2017         03/22/2018         04/05/2017         0         ACTIVA           <                                                                                                    | Descripción         | Servicio                  | Monto            | Fecha Inicio  | Fecha Fin                  | Proxima Ejecución           | Pagos Realizados | Estado |
|                                                                                                    | Pago Teléfono       | Cnt                       | \$ 20.00         | 03/22/2017    | 03/22/2018                 | 04/05/2017                  | 0                | ACTIVA |
|                                                                                                    |                     |                           |                  |               |                            |                             |                  |        |
|                                                                                                    |                     |                           |                  |               |                            |                             |                  |        |

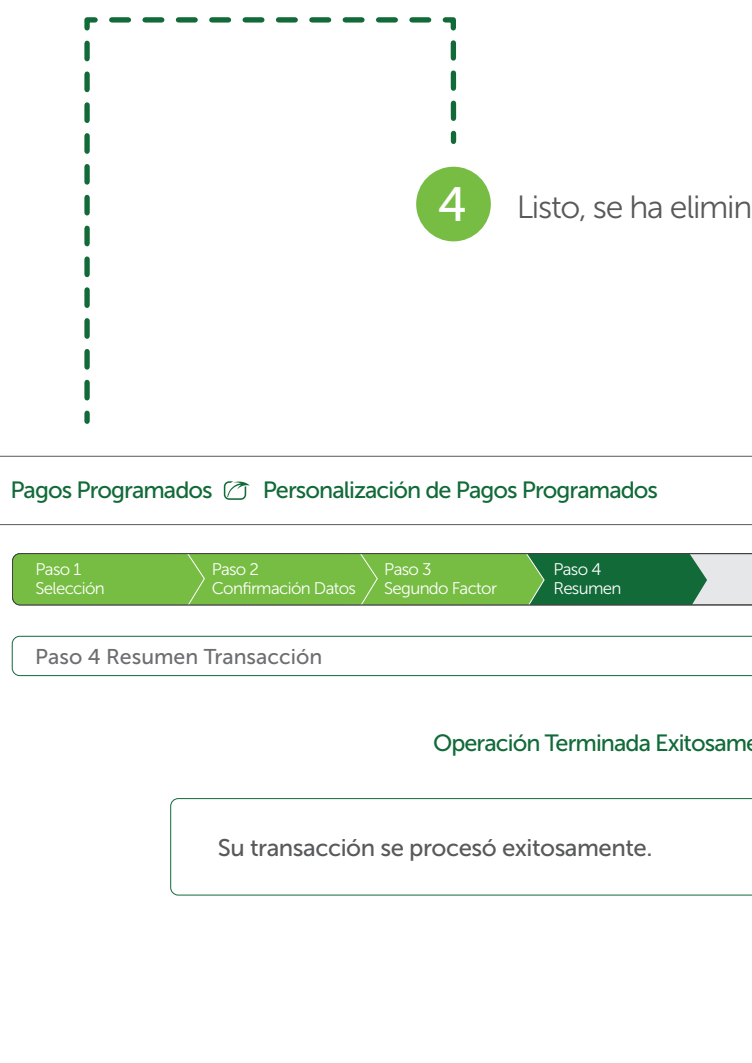

Listo, se ha eliminado tu pago programado.

| nente |           |
|-------|-----------|
|       |           |
|       |           |
|       | Finalizar |

# Pago de Aduanas

A través de esta opción se puede efectuar pagos de los servicios de aduanas: Depósitos Temporales y Ventanilla Única.

El proceso de pago es similar al proceso explicado anteriormente salvo que no se debe registrar el servicio.

| Pagos de Aduanas 🖄   |
|----------------------|
| Opciones             |
| Depósitos Temporales |
| Ventanilla Única     |
|                      |